## 端末固有識別番号の通知設定について

| キャリア     | 携帯からの設定方法                                                                                                    |
|----------|----------------------------------------------------------------------------------------------------|
| au       | 「EZ ボタン」→「トップメニュー」→「au お客様サポート」→「申し込む/変更する」→「EZ<br>番号通知設定」→「設定する」→「契約時に設定した暗証番号を入力」→「送信」→「通<br>知するにチェックして送信」 |
| SoftBank | 「メインメニュー(端末の決定ボタン)」→「Yahoo!ケータイ」→「ブラウザ共通設定」→<br>「セキュリティ設定」→「製造番号通知で ON」                                      |
| NTTド⊐モ   | ログイン時に「通知する」/「通知しない」をお客様に都度確認する仕様と<br>なっているため設定は不要。                                                          |

※お客様のご利用の機種によって操作方法やメニュー等が異なる場合があります。